# Procdigi Auction - User Guide & Support Document

## **Table of Contents**

- 1. Introduction
- 2. Key Features Overview
- 3. System Requirements
- 4. User Roles and Permissions
- 5. Auction Types Explained
- 6. Step-by-Step Guide
  - 6.1 Account Registration
  - 6.2 User Management
  - 6.3 Creating Auctions
  - 6.4 Publishing Auctions
  - 6.5 Managing Auctions
  - 6.6 Viewing Reports
- 7. Frequently Asked Questions (FAQ)
- 8. Troubleshooting Guide
- 9. Contact Support

## 1. Introduction

Procdigi Auction is designed to streamline your auction process, enabling seamless management of buyers, suppliers, and managers while offering a variety of auction formats to suit diverse business needs.

## 2. Key Features Overview

- Manage Buyers, Suppliers, and Managers: Easily add, modify, and track users.
- **Auction Flexibility:** Support for multiple auction formats such as Classic, Rank, Signal, Dutch, and Forward auctions.
- **Targeted Auction Publishing:** Choose specific suppliers to participate in individual auctions.
- **Reports & Analytics:** Generate detailed reports on auction performance and bidder activity.

## 3. System Requirements

Ensure your system meets the following requirements to use Procdigi Auction effectively:

- Operating System: Windows, macOS, or Linux
- Web Browser: Chrome, Firefox, Safari, or Edge (latest versions recommended)
- Internet Connection: Stable broadband internet
- Mobile Support: iOS 12+ / Android 8.0+

## 4. User Roles and Permissions

#### Buyer

- Participates in auctions as a bidder.
- Can view and track auctions they are invited to.

#### Supplier

- Receives auction invitations and submits bids.
- Can view published auctions.

#### Manager

- Has administrative control.
- Can create auctions, manage users, and generate reports.

## 5. Auction Types Explained

- Classic Auction: Standard auction where the highest bid wins.
- **Rank Auction:** Bidders are ranked by their bid amounts, with the highest ranked winning.
- Signal Auction: Bidders provide signals of interest, not full bids.
- **Dutch Auction:** The price decreases over time until a bid is accepted.
- Forward Auction: Multiple suppliers bid on a buyer's request, and the lowest bid wins.

## 6. Step-by-Step Guide

#### 6.1 Account Registration

- 1. Go to the Procdigi Auction website.
- 2. Click Sign Up and provide necessary details.
- 3. Verify your email and log in.

#### 6.2 User Management

- 1. Navigate to User Management.
- 2. Add buyers, suppliers, and managers.
- 3. Assign appropriate permissions to each user.

#### 6.3 Creating Auctions

- 1. Go to Auction Management.
- 2. Click Create Auction.
- 3. Select the type of auction and configure the parameters.
- 4. Set up starting price, bid increments, duration, and other relevant details.

#### 6.4 Publishing Auctions

- 1. Once the auction is configured, select **Publish**.
- 2. Choose the specific suppliers you want to invite.
- 3. Suppliers will be notified to participate.

#### 6.5 Managing Auctions

- 1. Monitor live auctions via the **Dashboard**.
- 2. View real-time bidding activity and make adjustments as needed.

#### 6.6 Viewing Reports

- 1. Navigate to **Reports**.
- 2. Generate detailed reports on auction outcomes, bids, and other key metrics.

## 7. Frequently Asked Questions (FAQ)

#### Q1: How do I reset my password?

A: Go to the login page, click **Forgot Password**, and follow the instructions.

#### Q2: Can I modify an auction after publishing?

A: Yes, auctions can be modified as long as they are not live. Go to **Manage Auction** to make changes.

#### Q3: What happens if no bids are submitted in a Dutch auction?

A: The auction will expire without any winner if no bids are received.

## 8. Troubleshooting Guide

• **Issue:** Auction not publishing correctly. **Solution:** Ensure that all fields are filled out properly. Check your internet connection and try again.

- Issue: Suppliers not receiving notifications. Solution: Confirm supplier email addresses and check the notification settings in the User Management section.
- Issue: Unable to view auction reports.
  Solution: Check that the auction has ended. Reports are only available for completed auctions.

## 9. Contact Support

For further assistance, please reach out to our support team via:

- Email: support@Procdigi Auction.com
- Phone: +1-800-555-1234
- Live Chat: Available on the Proceedigi Auction website from 9 AM to 6 PM (Mon-Fri)